# RUB

## ANLEITUNG LIZENZIERUNG OFFICE 365

### LIZENZIERUNG

#### Schritt 1

Geben Sie in der Adressleiste Ihres Browsers die folgende URL ein und drücken Sie anschließend "Enter": <u>idm.ruhr-uni-bochum.de/</u> <u>rubiks/azure\_freischaltung.startseite</u>

Geben Sie nun Ihre RUB-LoginID und das dazugehörigen Passwort ein und klicken Sie auf "Anmelden".

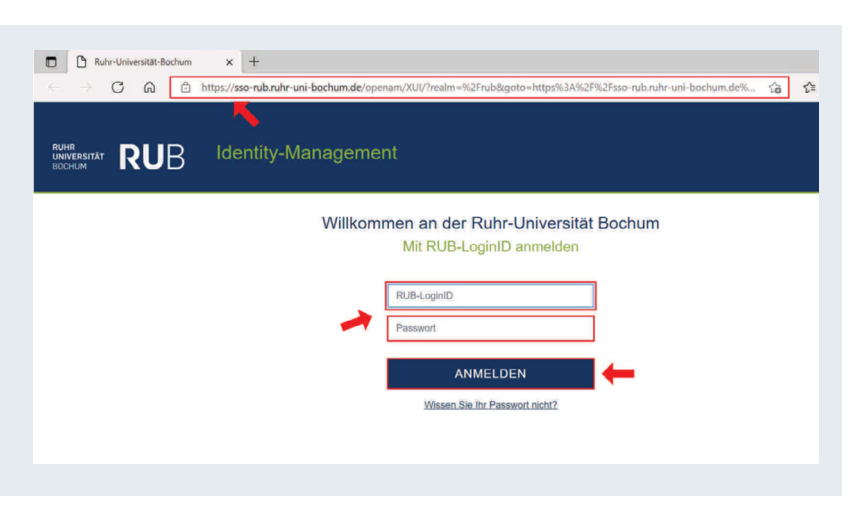

#### Schritt 2

Sie werden auf die nächste Seite weitergeleitet. Lesen Sie sich die Hinweise zur Freischaltung für Office 365 durch und klicken Sie im Anschluss auf "Weiter".

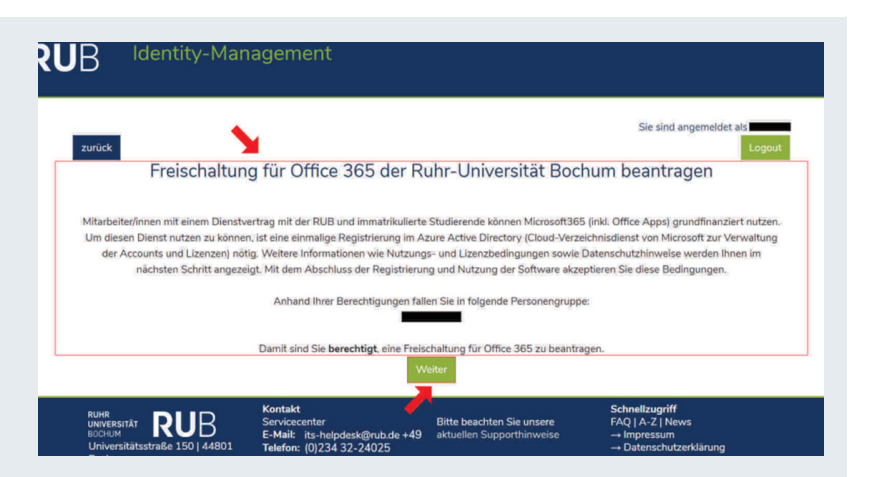

#### Schritt 3

Lesen Sie sich die Lizenzbedingungen sowie die Bestimmungen und Datenschutzhinweise der Ruhr-Universität Bochum sorgfältig durch.

Sofern Sie diese **gelesen** haben und ihnen **zustimmen**, klicken Sie anschließend auf "Akzeptieren".

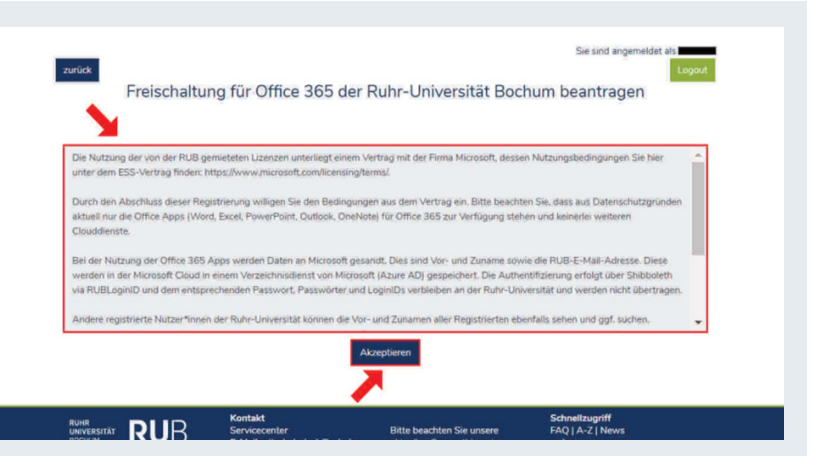

#### Schritt 4

Die Lizenzierung war erfolgreich. Klicken Sie nun auf "Logout" um sich abzumelden.

#### HINWEIS:

Bitte beachten Sie, dass Sie bis zur Nutzung von Office 365 eine Stunde warten müssen.

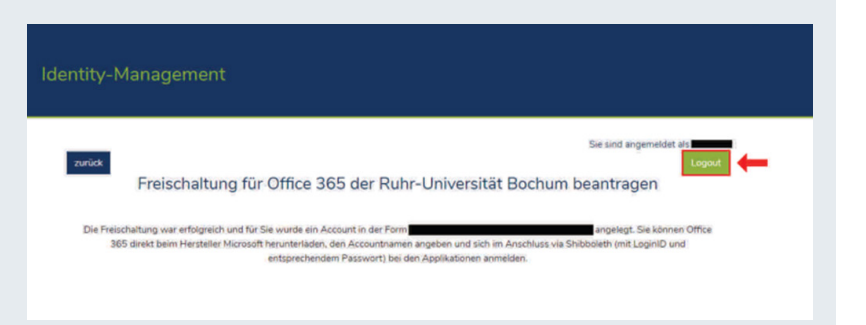

#### KONTAKT & HILFE:

Bei Fragen und Problemen wenden Sie sich an unseren Helpdesk unter: its-helpdesk@ruhr-uni-bochum.de